# My Data Dashboard Expiring Licensures

My Data Dashboard can help users track and support educators with expiring licenses. In these reports, users can see the type of license or endorsement and the expiration date.

**JULY 2023** 

# There are two ways to view teachers with expiring licensure:

#### **Option 1: By District**

#### Step 1.

Go to Educator Licensure section of the tool.

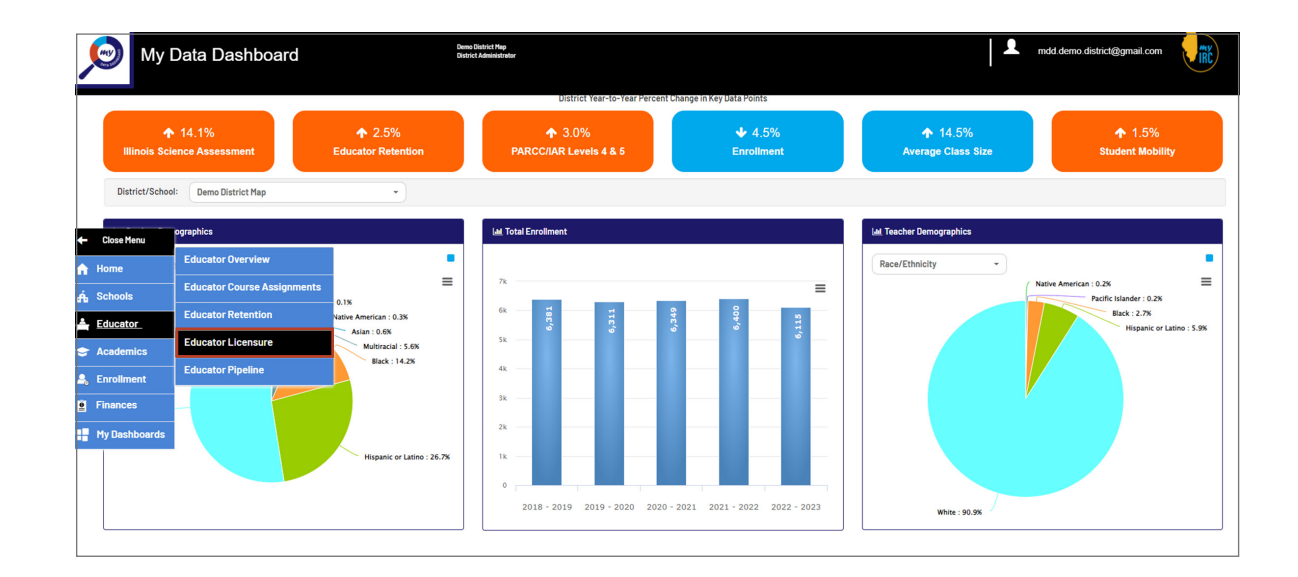

### Step 2.

Click on the hyperlinked # of staff in the upper right hand corner above the list of staff.

| Cisis as the underlined number of staff above the name firsting to size the details celected by the Cisis as a same from the cell firsted on the init to view includual staff details. | a first a state for an | All Employment Categories • | Perition All Pesition | •                                    |                                                         | Endorsement J                                           | Endersements +        | Approvals                     | All Approvals |               |
|----------------------------------------------------------------------------------------------------|------------------------|-----------------------------|-----------------------|--------------------------------------|---------------------------------------------------------|---------------------------------------------------------|-----------------------|-------------------------------|---------------|---------------|
| Licenses Engloyment internation Postsecondary Degrees Professional Development Credits Licenses for Type Dools (every form Surger) Surgerit (credits)                                  | Niters above.          |                             | 63131a#<br>*          | Send<br>Naco<br>Naco<br>Naco<br>Naco | et.<br>Ædvelottyr<br>ef Hinsis Teen<br>love te view etc | ching Experience:<br>ore detailed intermetion for the s | elected staff         |                               |               |               |
| Literation for                                                                                                    |                        |                             |                       | Licenses                             |                                                         | Employment Information                                  | Pastaecondary Degrees | Professional Development Cree | dra           |               |
| Type Door description Expendent August door                                                                                                    |                        |                             |                       | Licenses for                         |                                                         |                                                         |                       |                               |               | THE REAL CONC |
| Re della la distata                                                                                                    |                        |                             |                       | Type                                 | 0000                                                    | description                                             | Expres date           | 14                            | rite (i       | Grade         |
|                                                                                                    |                        |                             |                       |                                      |                                                         |                                                         | No data to draping    |                               |               |               |

## Step 3.

That will open a pop-up window that can be exported/ downloaded that contains the data of licensure expiration.

| ducator Name | Non Location | Pesition | 7,004        | Code | Description.                   | Bulgjevit                             | Drade                           | Expire Oalle |
|--------------|--------------|----------|--------------|------|--------------------------------|---------------------------------------|---------------------------------|--------------|
|              |              | 107      | License      | PDL  | Professional Educator License  |                                       |                                 | 06/30/2827   |
|              |              | 100      | Endorsement  | ENGL | English                        | English. Language Arts and Literature | Brade 6 divough Brade 12 (6-12) | 35/30/2822   |
|              |              | 102      | Endorsement  | 042H | General Administrative         | Administration                        | Kindergerten through Grade 13   | 06/30/2822   |
|              |              | 100      | Endorsement  | 0630 | dienenal dicience              | Science Education                     | tinade-8 chrough Brade 8        | 05/30/1811   |
|              |              | 100      | Endorsement  | LA.  | Language Arts                  | English, Language Arts and Literature | Grade 6 through Brade 8         | 26/30/2822   |
|              |              | 107      | Endorsement. | SECE | Secondary Education            | Secondary Teaching                    | Grade & divough Brade 10 (8-12) | 35/30/1811   |
|              |              | 100      | Endersement  | 9890 | Inclatizieros                  | History and Inscalingiences           | Grade & through Brade B         | 36/30/2322   |
|              |              | Th       | Doesse       | PD.  | Professional Educator License  |                                       |                                 | 06/30/2027   |
|              |              | 195      | Endersement  | 0000 | Chief Deheel Dusiness Official | Administration                        | Kindergarten Breugh Drade 12    | 06/30/2022   |
|              |              | 101      | Upense       | PD.  | Professional Educator License  |                                       |                                 | 06/30/1836   |

#### **Option 2: By School**

#### Step 1.

Go to the Education Overview section of the tool.

### Step 2.

Click on the hyperlinked # of staff at the far right of the bottom of the screen for each school.

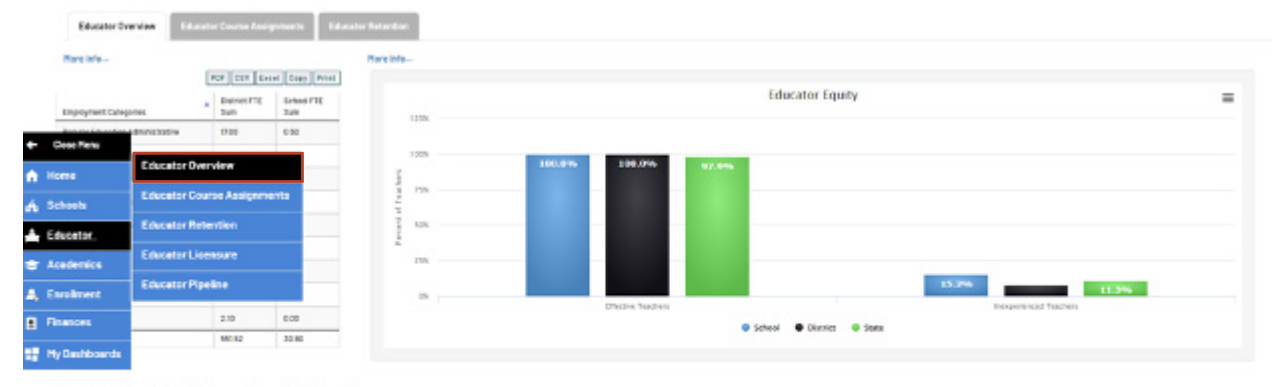

#### Instructional Staff Information by School Hereinto.

Instructional Staff Details

Teachers with Expiring Licenses

|        |            |                       |       |       |       |                        |                         |                                |                                  |                                             |                                         | 9.91                                       | COV EXCEL CADY Pri              |
|--------|------------|-----------------------|-------|-------|-------|------------------------|-------------------------|--------------------------------|----------------------------------|---------------------------------------------|-----------------------------------------|--------------------------------------------|---------------------------------|
| Tabeel | 0 Grades * | Summative Designation | п.    |       |       | First Year<br>Tranhers | Aug Years<br>Experience | Trackers with Backers's Degree | Teachers with<br>Master's Degree | Teachars with<br>Provisional<br>Chedentials | Emergency-or<br>Short:Term<br>Approvals | Begistration<br>Dispires Before<br>License | Teachers with Expering Livenees |
|        | 44         | Commendable           | 48.85 | 21.9% | 412   | 42%                    | 12.2                    | 100.0N                         | 90.3%                            | 1                                           |                                         | a                                          | ż                               |
|        | 7.0        | Targeted              | 12.85 | 21.75 | 16.5% | 985                    | 18:2                    | 100.0%                         | 95.05                            | 1                                           |                                         | 9                                          | 39                              |

#### Step 3.

That will open a pop-up window that can be exported/downloaded that contains the data of licensure expiration.

| Name 0 | ePail 0 | Schosi 0 | License                       |
|--------|---------|----------|-------------------------------|
|        |         |          | Professional Educator License |
|        |         |          | Professional Educator License |
|        |         |          | Professional Educator License |
|        |         |          | Professional Educator License |
|        |         |          | Professional Educator License |
|        |         |          | Professional Educator License |
|        |         |          | Professional Educator License |
|        |         |          | Professional Educator License |

| 4 |
|---|

PDF CSV Excel Copy Print

Expiration Date

06/30/2023

06/38/2023

06/30/2023

06/35/2023

04/30/2023

08/30/2023

06/30/2023

06/30/2023

06/30/2023

06/30/2025

06/30/2023

08/30/2023

06/30/2023

Professional Educator License

Professional Educator License Professional Educator License

Professional Educator License

Professional Educator License

Professional Educator License Professional Educator License

Professional Educator License

Professional Educator License